## Instrukcija kaip prisijungti prie kursų, atnaujintoje svetainėje.

Pirmuoju laišku turėjote gauti automatiškai sukurtą spaltažodį. Paspauskite geltoną mygtuką kairiame kampe "Prisijungti"

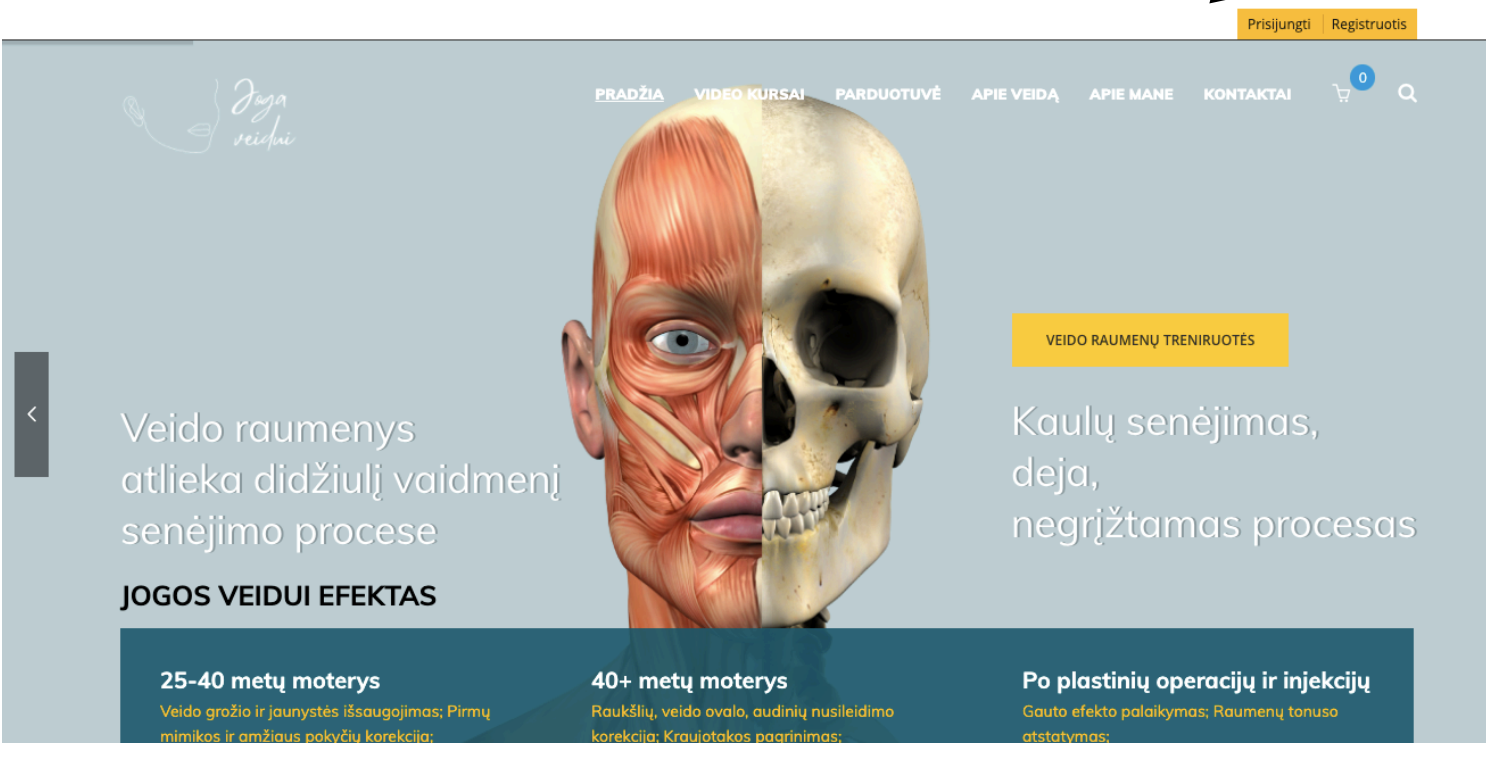

Suveskite prisijungimo duomenis, jei neveiks arba negavote slaptažodžio, spauskite "Pamiršau slaptažodį" ir gausite naują. El paštas tas pats kuriuo pirkote.

| Pradžia video kurs<br>veidni                                                                                                    | sai parduotuvė apieveidą apiemane kontaktai 👾 Q                                                                                                    |  |  |  |  |
|----------------------------------------------------------------------------------------------------|----------------------------------------------------------------------------------------------------|--|--|--|--|
| Jei nematote, prisijunkite, apačioje suveskite prisijungimo luomenis. Jei nesate prisiregi                                                                                                 | istravę, prisiregistruokite apačioje.                                                                                                    |  |  |  |  |
| Žemiau, galite pasižiūrėti savo paskyros nusta ymus, pirkimus parduotuvėje ir kitą parduotuvės paskyros informaciją.<br>(prekės kurias galite rasti mūsų parduotuvėje yra sunčiamos puštu) |                                                                                                    |  |  |  |  |
| Prisijungti                                                                                                    | Registruotis                                                                                                    |  |  |  |  |
| adminas                                                                                                    | adminas                                                                                                    |  |  |  |  |
| ·····                                                                                                    | •••••                                                                                                    |  |  |  |  |
| PRISIJUNGTI Prisiminti mane Pamiršote slaptažodį?                                                                                                    | Jūsų asmeniniai duomenys bus naudojami tik šioje svetainėje, valdyti<br>prieigą prie jūsų sąskaitos ir kitiems tikslams aprašytais mūsų<br>privatumo politikoje. |  |  |  |  |

Paspauskite geltoną mygtuką "MANO VIDEO KURSAI" ir pateksite į savo mokymų kambarį

| pask       | <sup>pradžia</sup><br>o kursų pask                 |                      | PARDUOTUVÉ          | Ê APIE VEIDĂ                  | APIE MANE                                | KONTAKTAI                                | ਸੂ <sup>1</sup> C                        |
|------------|----------------------------------------------------|----------------------|---------------------|-------------------------------|------------------------------------------|------------------------------------------|------------------------------------------|
| pask       | o kursų pask                                       | yrą                  |                     |                               |                                          |                                          |                                          |
| pask       | o kursų pask                                       | yrą                  |                     |                               |                                          |                                          |                                          |
|            |                                                    |                      |                     |                               |                                          |                                          |                                          |
| nygtuką.   | ıspaudę geltoną mygtuką.                           | ocato prisivo sistra |                     | kito ana žiojo                |                                          |                                          |                                          |
| nenis. jei | prisijungimo auomenis. jer i                       | iesate prisiregistro | avę, prisiregistrao | okite apacioje.               |                                          |                                          |                                          |
| ius, pirk  | <b>/ros nustatymus, pirk</b><br>1 sunčiamos paštu) | imus parduot         | uvėje ir kitą p     | oarduotuvės p                 | askyros info                             | rmaciją.                                 |                                          |
|            | SISIUNTIMAI ADRESAI                                | VARTOTOJO IN         | NFORMACIJA          | ATSIJUNGTI                    |                                          |                                          |                                          |
| ADRESAI    |                                                    |                      |                     |                               |                                          |                                          |                                          |
|            | SISIUNTIMAI                                        | ADRESAI              | ADRESAI VARTOTOJO I | ADRESAI VARTOTOJO INFORMACIJA | ADRESAI VARTOTOJO INFORMACIJA ATSIJUNGTI | ADRESAI VARTOTOJO INFORMACIJA ATSIJUNGTI | ADRESAI VARTOTOJO INFORMACIJA ATSIJUNGTI |

Čia rasite visus savo pirktus kursus. Ten kur parašyta "Mokymo programos" po šiuo užrašu surašyti kursų pavadinimai. Reikia paspausti ant pavadinimo

| Veichui                                                         |                                                                              |                  |  |  |  |  |  |
|-----------------------------------------------------------------|------------------------------------------------------------------------------|------------------|--|--|--|--|--|
| !Paspauskite ant pamokos pavadinimo ir pradėkite video peržiūrą |                                                                              |                  |  |  |  |  |  |
| Laukiama mokėjimo                                               |                                                                              |                  |  |  |  |  |  |
| Mokėjimas                                                       | Video kursai                                                                 | Veiksmai         |  |  |  |  |  |
| 12                                                              | Express mankšta 15 min.<br>Peržiūrėkite mokėjimo instrukcijas                | Atšaukti         |  |  |  |  |  |
| Vyksta                                                          |                                                                              |                  |  |  |  |  |  |
| Užsakymo ID                                                     | Video kursai                                                                 | Užsakymo datą    |  |  |  |  |  |
| 3                                                               | Senėjimą stabdantis veido savinasažas<br>Mokymo programos<br>• 💿 🗅           | 22 vasario, 2021 |  |  |  |  |  |
| 2                                                               | Senėjimą stabdantis veido savimasažas<br>Intensyvi veido mankštos treniruotė | 8 vasario, 2021  |  |  |  |  |  |
|                                                                 |                                                                              |                  |  |  |  |  |  |

ir atsidarys video. Šalia, arba po juo, yra kurso pamokos, spauskite ant pavadinimo ir pereikite į tą kurso pamoką, kurią norite žiūrėti.

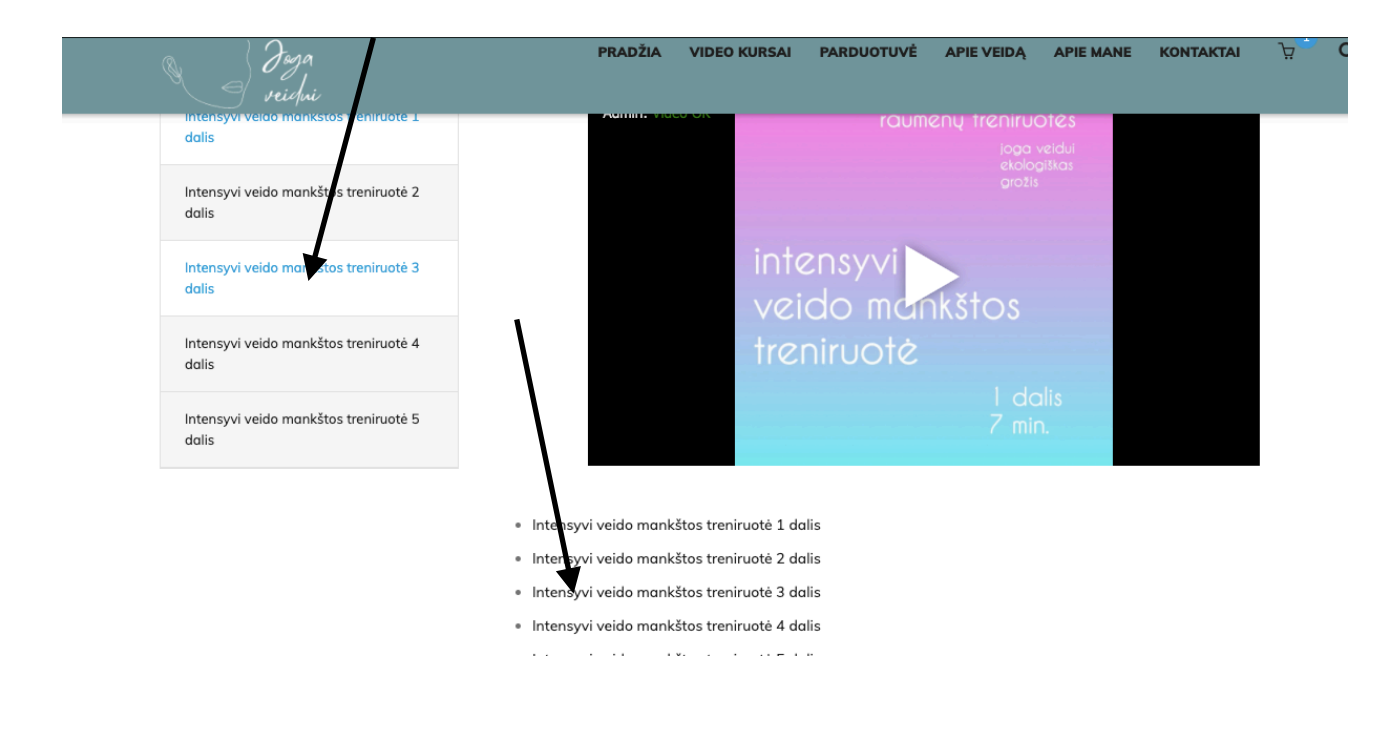

Taip pat, savo kursus galite rasti paspaudę dešinėje geltoną mygtuką "Mano paskyra" ir ten

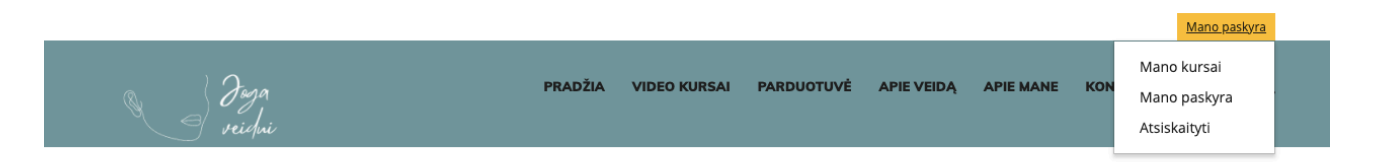

atsidarys langelis, kuriame paspauskite ant "Mano kursai"

Taip pat prašau man parašyti, jei kažkas neveikia arba veikia blogai. Kurį laiką dar vyks taisymo darbai.

Atsirado parduotuvė kurioje galima įsigyti kosmetikos, todėl meniu punktas "Mano kursai" veda į Video kursus, o meniu punktas "Parduotuvė" į elektroninę kosmetikos parduotuvę

Jungiantis telefonu atrodya taip:

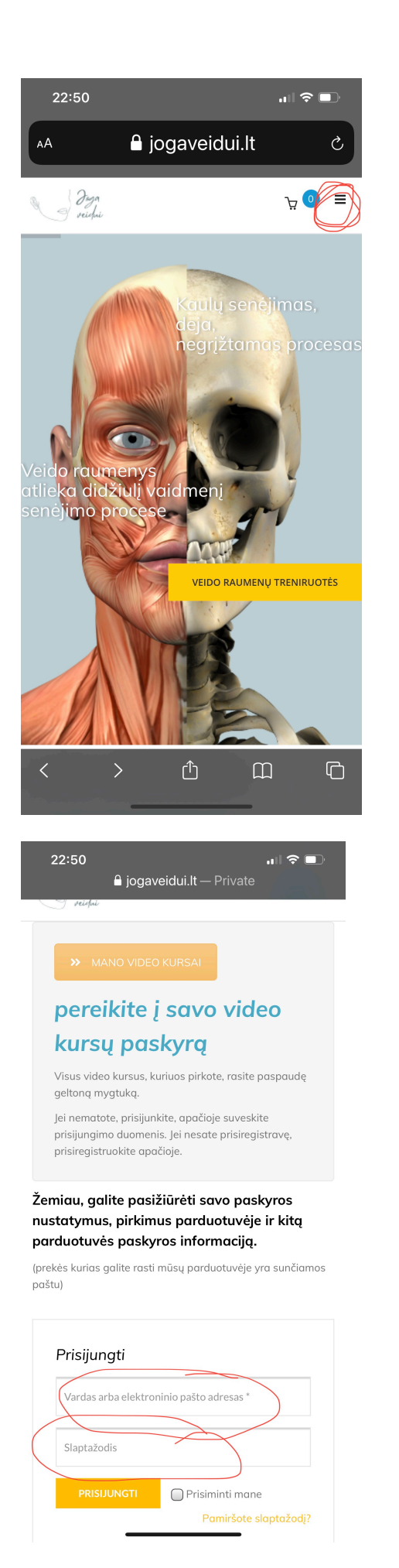

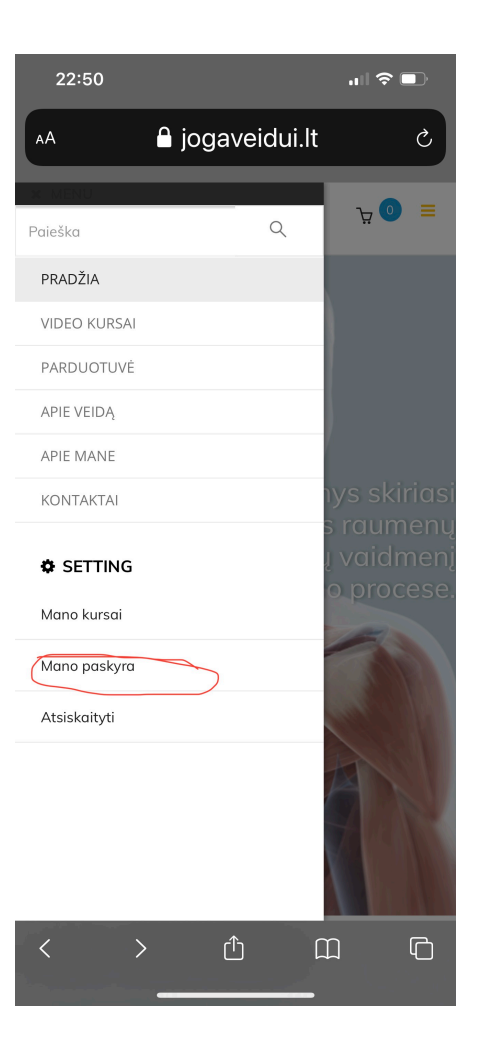

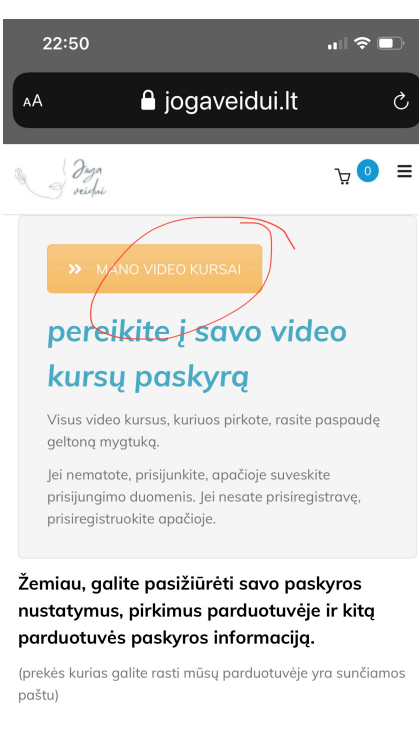

|   | Prisijungti                              |   |   |   |  |  |  |  |  |
|---|------------------------------------------|---|---|---|--|--|--|--|--|
|   | Vardas arba elektroninio pašto adresas * |   |   |   |  |  |  |  |  |
| < |                                          | Û | Ш | G |  |  |  |  |  |
|   | _                                        |   |   |   |  |  |  |  |  |